## Proceso de activación PAC **Banco de Chile**

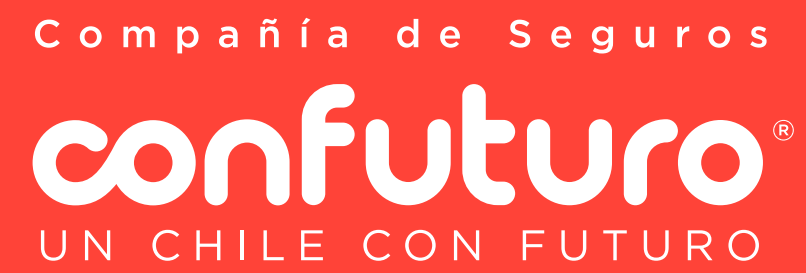

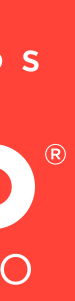

### Ingresa a https://portales.bancochile.cl/personas

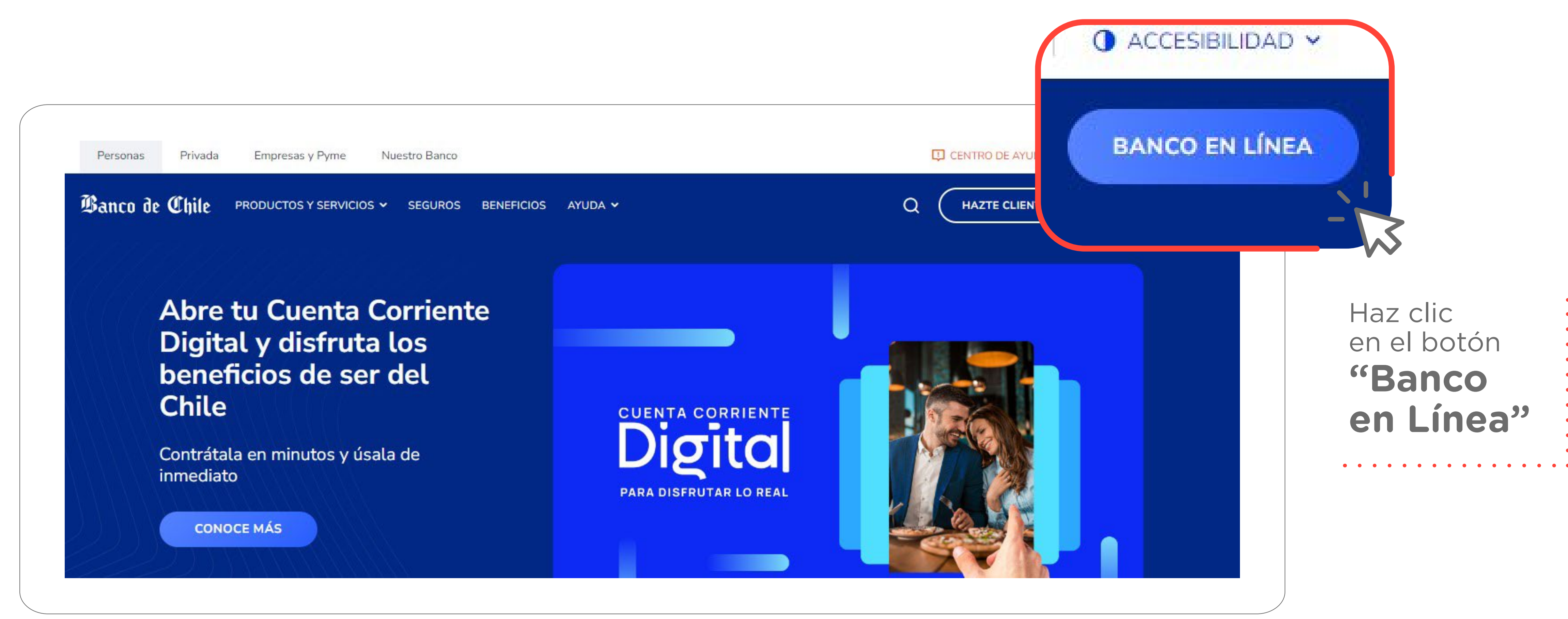

Compañía de Seguros confuturo UN CHILE CON FUTURO

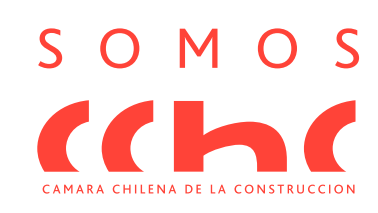

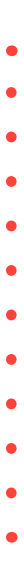

# 2 Ingresa al menú y selecciona la opción Transferencias y Pagos > Pago de Cuentas y Servicios > Inscribir

| $\bigcirc$ Mis Productos $\checkmark$ Transferencias y Pag | os $\land$ Inversiones $\lor$ Perfil y Configuración $\lor$ | Mis Documentos 🗸 Mis Beneficios 🗸 📎 Mis Ofertas |
|------------------------------------------------------------|-------------------------------------------------------------|-------------------------------------------------|
| ←→ Transferencias (€\$ Divisas al extranje                 | ro 윶 Pago de Mis Productos [오 Pago                          | o de Cuentas y Servicios                        |
| CUENTAS EN LÍNEA                                           | AUTOMÁTICO CON CUENTA (PAC)                                 | AUTOMÁTICO CON TARJETA (PAT)                    |
| Inscribir                                                  | Ver/Modificar Cuentas Inscritas                             | Contratar                                       |
| Pagar                                                      | Inscribir                                                   | Modificar                                       |
| Cuentas Inscritas                                          | Ingresar Orden de No Cargo                                  | Cartola de Pagos                                |
| Cartola de Pagos                                           | Suspender                                                   |                                                 |

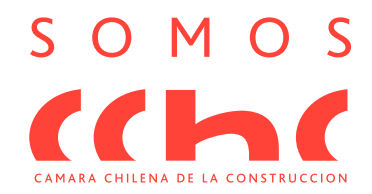

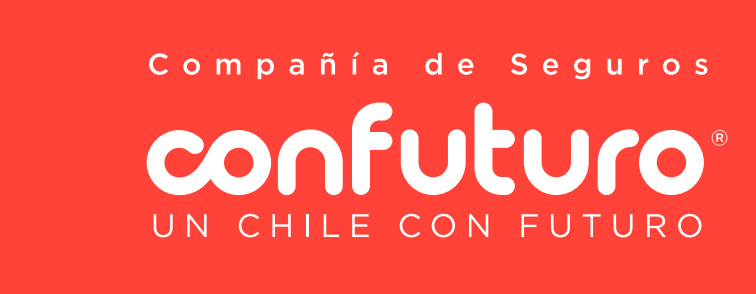

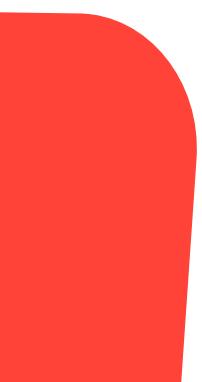

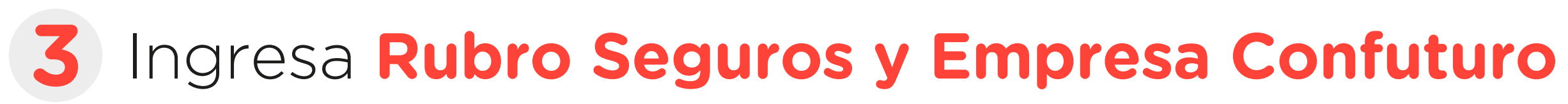

| Ver / Modificar Cuentas Inscritas | Inscribir | Cartola de |
|-----------------------------------|-----------|------------|
| Inscribir PAC                     |           |            |
| Ingresa Empresa e Ident           | ificador  |            |
| Rubro<br>SEGUROS                  |           | ~          |
| •                                 |           |            |
| Selecciona<br>SEGUROS             |           |            |
| -<br>                             | •         |            |

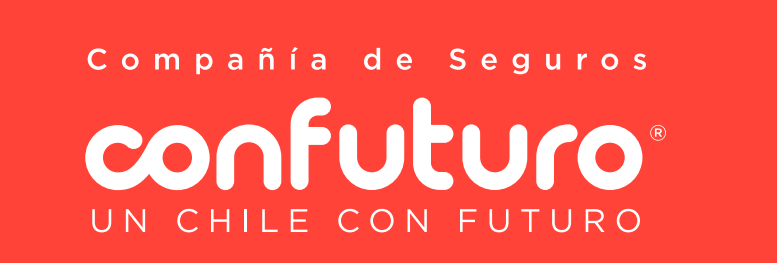

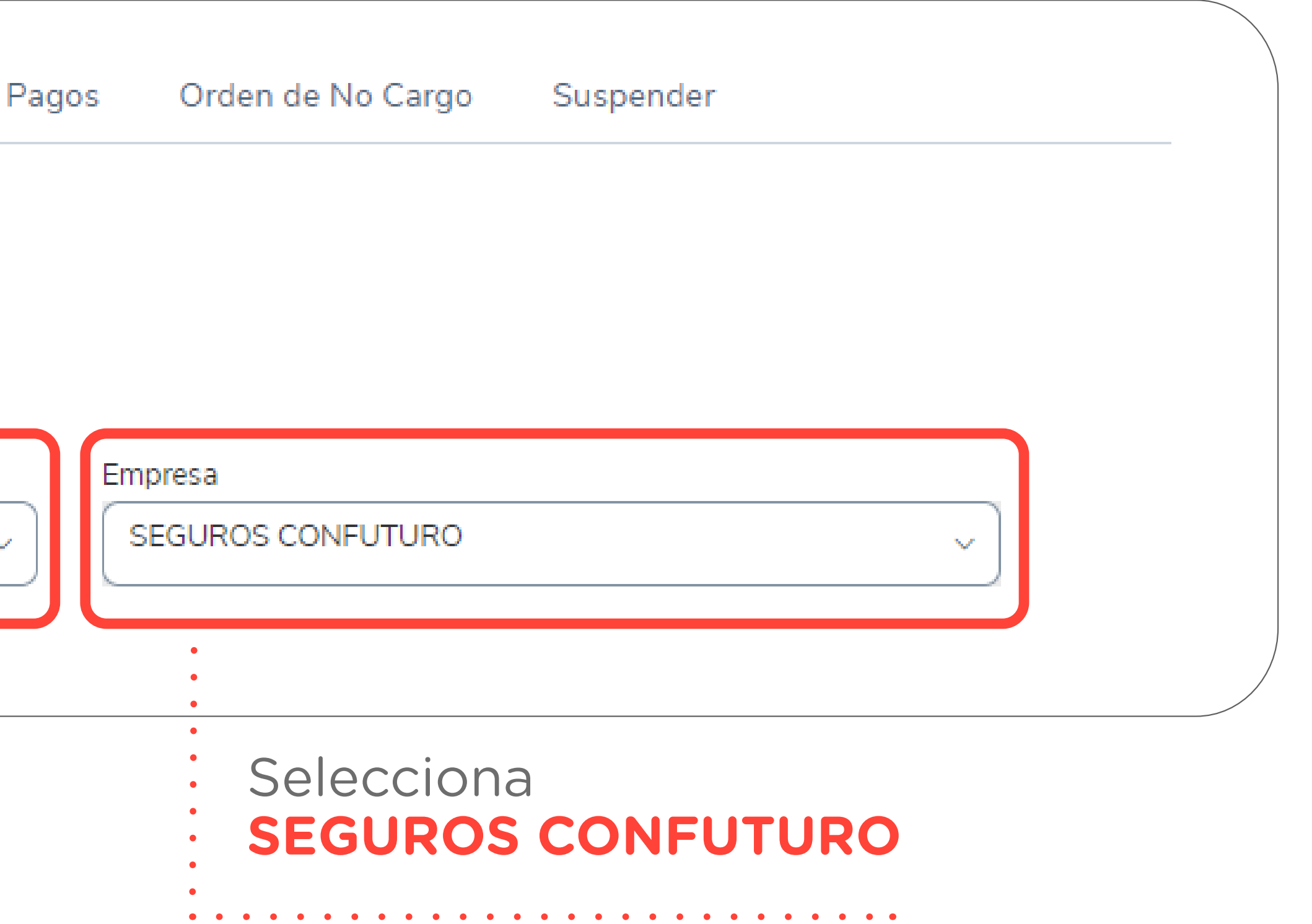

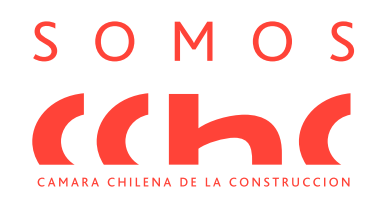

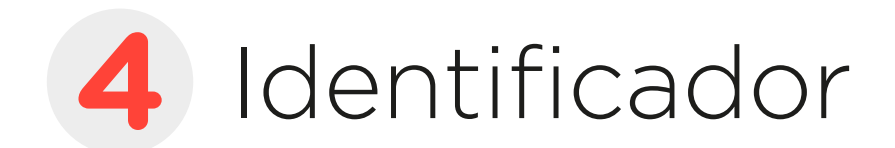

En el campo **Identificador de tu cuenta**, debes ingresar el n° de la póliza Confuturo a la cual inscribirás el mandato. Esta debe ir con su prefijo en letra mayúscula, seguido por un cero y el n° de póliza en el formato: **PCOXXXXXX**, por ejemplo **PCO123456**.

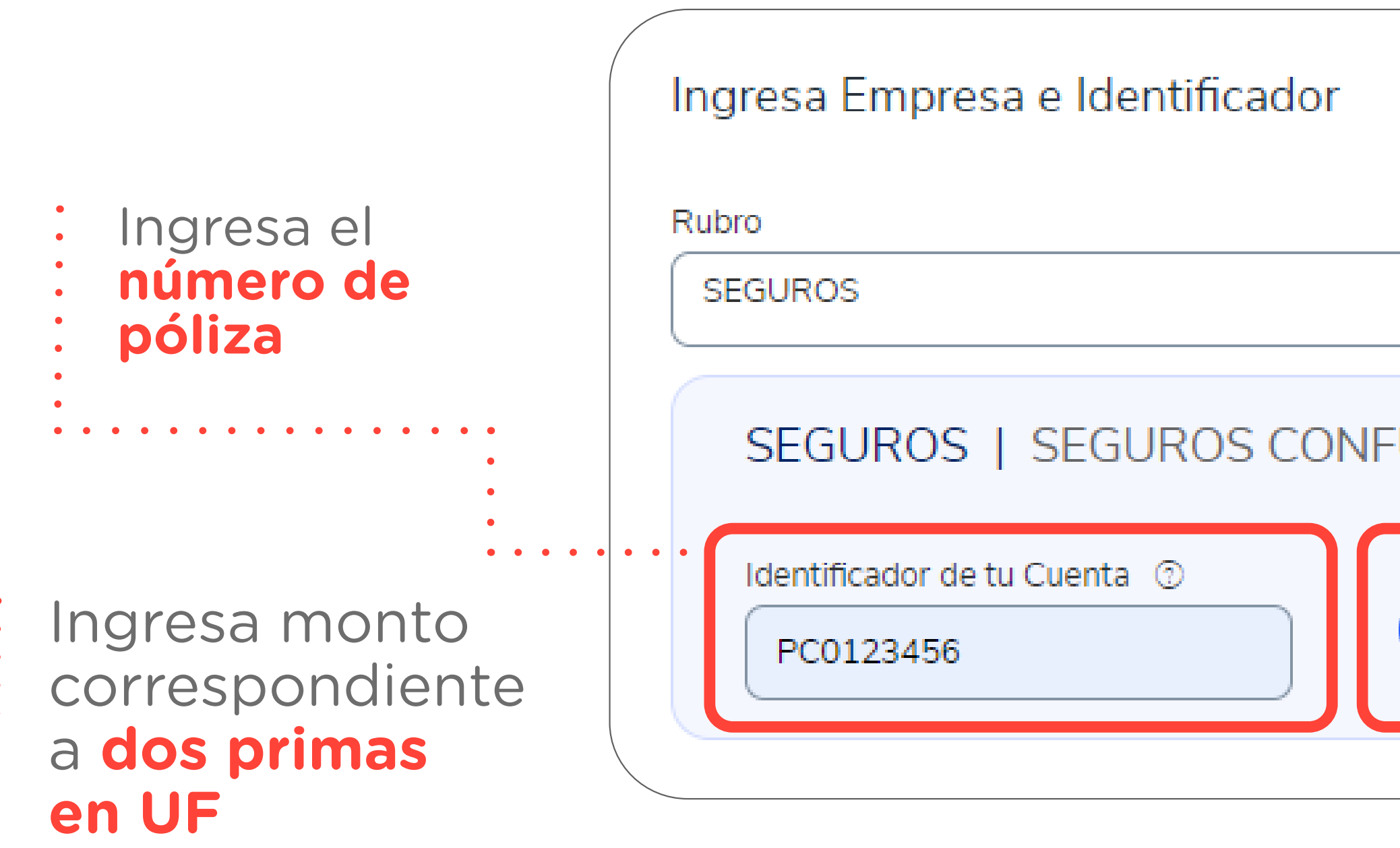

Compañía de Seguros **CONFULIO**® UN CHILE CON FUTURO

|                                | Empresa                                                                                                    |  |
|--------------------------------|----------------------------------------------------------------------------------------------------|--|
| ~                              | SEGUROS CONFUTURO                                                                                                    |  |
| UTURO                          |                                                                                                    |  |
| Monto Limite de pago<br>O UF S | Image: Contract of the second second seco |  |
| •                              |                                                                                                    |  |
| •                              |                                                                                                    |  |

En este caso de ejemplo el monto según frecuencia de pago es UF 2,6, por lo que se ingresa el doble de este valor, aproximándolo para dejarlo en un monto sin decimales: UF 6.

Ten la tranquilidad de que este es solo un monto límite, ya que siempre se descontará lo establecido en las condiciones particulares de tu póliza.

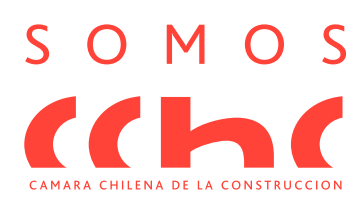

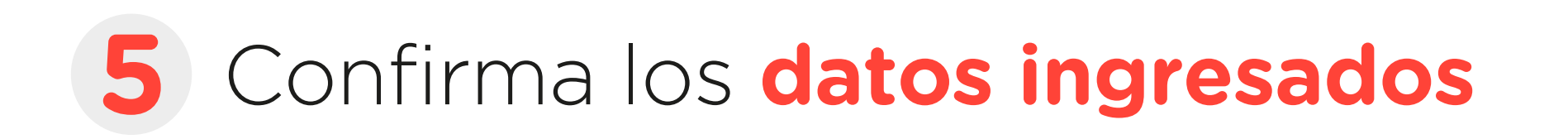

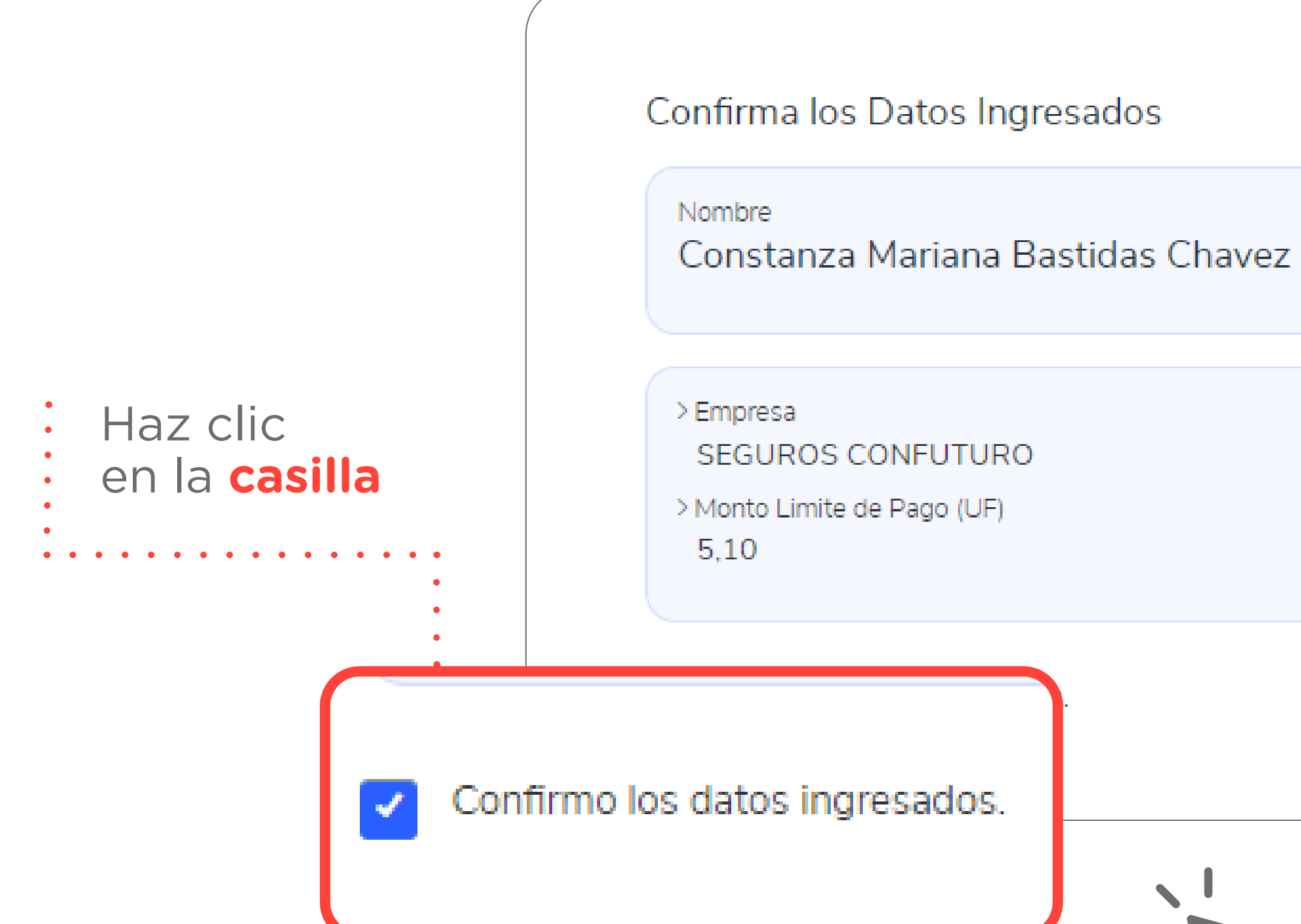

Compañía de Seguros confuturo UN CHILE CON FUTURO

Nº de Cuenta Corriente 00-120-19898-03

> Id del Servicio PC0123456

> Fecha del Mandato 20/04/2021

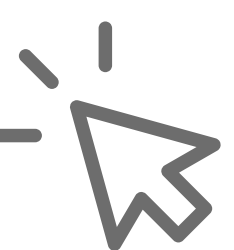

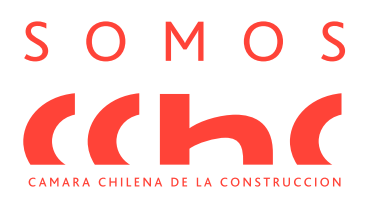

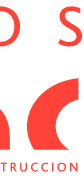

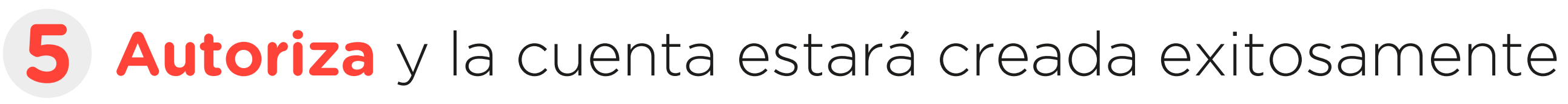

| Ingresa Dis | positivo de Seguridad |                                                                                |  |
|-------------|-----------------------|--------------------------------------------------------------------------------|--|
|             | UTORIZA CON MI PASS   | Autoriza<br>u operación mediante tu teléfono de manera fácil, rápida y segura. |  |
| AUTORIZAI   | R CON DIGIPASS        |                                                                                |  |
|             | Haz clic<br>Autor     | ken<br><b>izar</b>                                                             |  |

Compañía de Seguros confuturo UN CHILE CON FUTURO

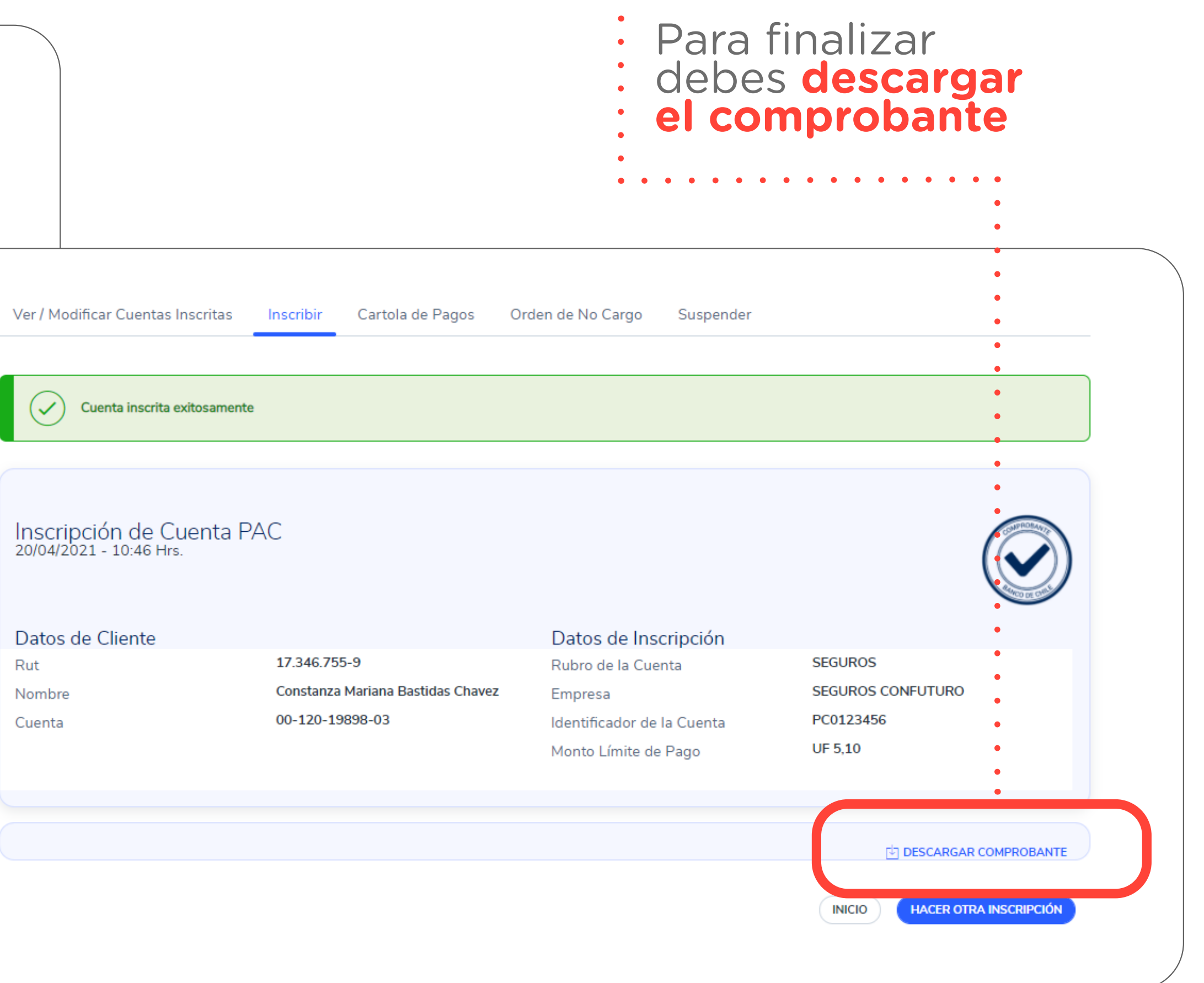

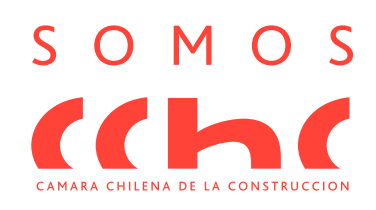